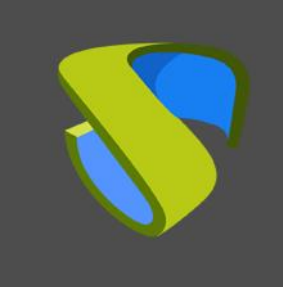

www.udsenterprise.com

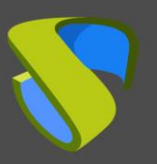

| Introduction                                  | .2  |
|-----------------------------------------------|-----|
| Necessary elements                            | . 3 |
| Application servers (physical or virtual)     | . 3 |
| Windows OS for vApp Servers                   | . 3 |
| RDS Actor                                     | .4  |
| Various                                       | .4  |
| Application server configuration              | . 5 |
| OS Windows Server                             | . 5 |
| RDS Actor Installation                        | .7  |
| Remote Desktop Service (RDS) Installation     | 10  |
| Configuring RDS with UDS Enterprise1          | 15  |
| Publishing the RDS Actor to the RDS server    | 17  |
| UDS Enterprise Administration                 | 21  |
| RDS Server and UDS Enterprise connection2     | 21  |
| Authentication method2                        | 25  |
| OS Manager2                                   | 26  |
| Transport2                                    | 27  |
| Service Pool2                                 | 28  |
| Access to Windows applications                | 30  |
| Different methods of accessing a vApp service | 31  |
| Direct (LAN)                                  | 31  |
| Tunneling (LAN and WAN)                       | 32  |
| About Virtual Cable                           | 34  |

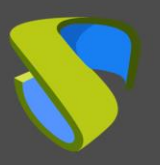

# Introduction

The UDS Enterprise VDI and vApp connection broker allows the deployment and management of remote Windows application sessions through the Microsoft Remote Desktop Services (RDS) service. These applications can be assigned to user groups.

Access to remote application sessions can be done through Windows and Linux OS with the installation of the "UDS Client" component and through any device that has a web browser with the HTML5 connection mode.

Users will run application sessions on Windows servers with the RDS role enabled and configured.

For the correct operation and integration of UDS Enterprise with RDS, it is necessary to perform a series of tasks that are detailed in this document.

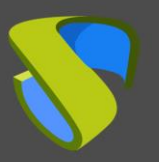

## Necessary elements

To configure the different elements that will make up the vApp environment with UDS Enterprise to serve Windows virtual applications, you will need:

### Application servers (physical or virtual)

The Windows servers that will be in charge of providing the application sessions can be hosted on a virtualization platform or be physical servers. UDS Enterprise allows you to create groups of application servers. These groups can be made up of virtual and physical servers.

The application servers (physical or virtual) must have sufficient resources (vCPU, vRAM, and disk) to be able to run the applications.

## Windows OS for vApp Servers

To deploy virtual applications it will be necessary to use the following OS:

- Windows 2012 R2
- Windows 2016
- Windows 2019

In this example, it will be use a Windows Server 2019 image:

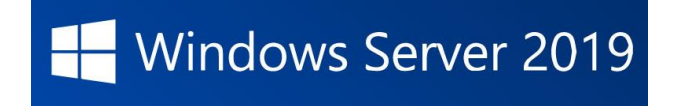

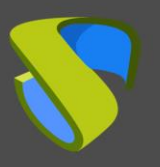

## **RDS** Actor

To download the RDS Actor it is necessary to validate in the UDS Enterprise login window with a user with administrator permissions. Display the user menu and access the downloads. In this window download the Actor for Windows machines, specifically for RDS servers.

| UDS Enterprise |                                                                                                    | 👱 UDS Client 🕠 About English 🗸                                                                                         |
|----------------|----------------------------------------------------------------------------------------------------|----------------------------------------------------------------------------------------------------|
|                | Dowr                                                                                               | nloads                                                                                                    |
| C              | UDS Actor for Debian, Ubuntu, Linux machines (Requires python >= 3.6)                              | UDS Actor for Centos, Fedora, RH, Suse, Linux machines<br>(Requires python >= 3.6)                                     |
| C              | UDS Actor for Debian based Linux machines. Used ONLY for static machines. (Requires python >= 3.6) | RDS UDS Actor (for remote apps on Windows Server)                                                                      |
|                | UDSActorSetup-3.5.0.exe<br>UDS Actor for windows machines                                          | UDS Actor for Unmanaged Setup-3.5.0.exe<br>UDS Actor for Unmanaged windows machines. Used ONLY for<br>static machines. |

## **Various**

To carry out the following procedure, it will be necessary to have a domain user with administration permissions on the RDS server.

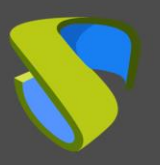

www.udsenterprise.com

# Application server configuration

The following are all the necessary tasks to perform on the RDS application server.

## OS Windows Server

Start with the machine that you will use as a server.

The installation will be carried out with the default values and indicating some resources (disk, vRAM and vCPUs) according to the requirements of the applications that you will install on the machine.

Once the Windows server image has been downloaded, proceed to install it:

| 🖆 Windows Setup                                                                                                    | - • •    |
|----------------------------------------------------------------------------------------------------|----------|
| Windows Server• 2019                                                                                                    |          |
| Languag <u>e</u> to install: <mark>English (United States)</mark><br>Time and currency format: <mark>English (United States)</mark> | <b>·</b> |
| Keyboard or input method: US                                                                                                    |          |
| Enter your language and other preferences and click "Next" to continue.                                                             |          |
| © 2018 Microsoft Corporation. All rights reserved.                                                                                  | Next     |

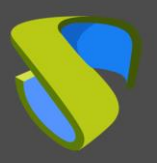

When you get to the part of the installation wizard where it asks us to select the type of OS, choose the option "**Desktop Experience**".

| 🔏 Windows Setup                                                             |                      |                       |
|-----------------------------------------------------------------------------|----------------------|-----------------------|
| Select the operating system you want to install                             |                      |                       |
| Operating system                                                            | Architecture         | Date modified         |
| Windows Server 2019 Standard                                                | хб4                  | 3/12/2019             |
| Windows Server 2019 Standard (Desktop Experience)                           | хб4                  | 3/12/2019             |
| Windows Server 2019 Datacenter                                              | хб4                  | 3/12/2019             |
| Windows Server 2019 Datacenter (Desktop Experience)                         | x64                  | 3/12/2019             |
| Description:<br>This option installs the full Windows graphical environment | , consuming extra d  | rive space. It can be |
| useful if you want to use the Windows desktop or have an a                  | pp that requires it. |                       |
|                                                                             |                      |                       |
|                                                                             |                      |                       |
|                                                                             |                      |                       |
|                                                                             |                      |                       |
|                                                                             |                      |                       |
|                                                                             |                      |                       |

Once the OS installation is complete, it is important to install the virtual machine drivers corresponding to the virtualization platform. In this example the "**VMware tools**" will be installed, since the OS will run on the VMware vSphere virtual platform.

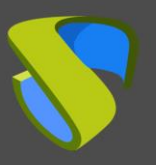

### **RDS Actor Installation**

The following requirements must be met:

- Have an updated Windows Server 2012 R2, 2016,2019 or 2022 OS. (Installed and configured in the previous section).
- Have the IP of the broker, as well as an administrator user of the same.
- The server must have a fixed IP address.
- The server has to be part of a domain.

Before proceeding to install and configure RDS, it is necessary to install the UDS Actor. From the UDS Enterprise download page select and download the actor for RDS servers **(RDS UDS Actor).** 

| Downle                                                                                                    | oads                                                                                                    |
|----------------------------------------------------------------------------------------------------|----------------------------------------------------------------------------------------------------|
| udsactor_3.5.0_all.deb<br>UDS Actor for Debian, Ubuntu, Linux machines (Requires<br>python >= 3.6)                                        | UDS Actor for Centos, Fedora, RH, Suse, Linux machines<br>(Requires python >= 3.6)                              |
| udsactor-unmanaged_3.5.0_all.deb<br>UDS Actor for Debian based Linux machines. Used ONLY for<br>static machines. (Requires python >= 3.6) | RDSActorSetup-3.5.0.exe<br>RDS UDS Actor (for remote apps on Windows Server)                                    |
| UDSActorSetup-3.5.0.exe<br>UDS Actor for windows machines                                                                                 | UDSActorUnmanagedSetup-3.5.0.exe<br>UDS Actor for Unmanaged windows machines. Used ONLY for<br>citatio machines |

It will be installed on the Windows server:

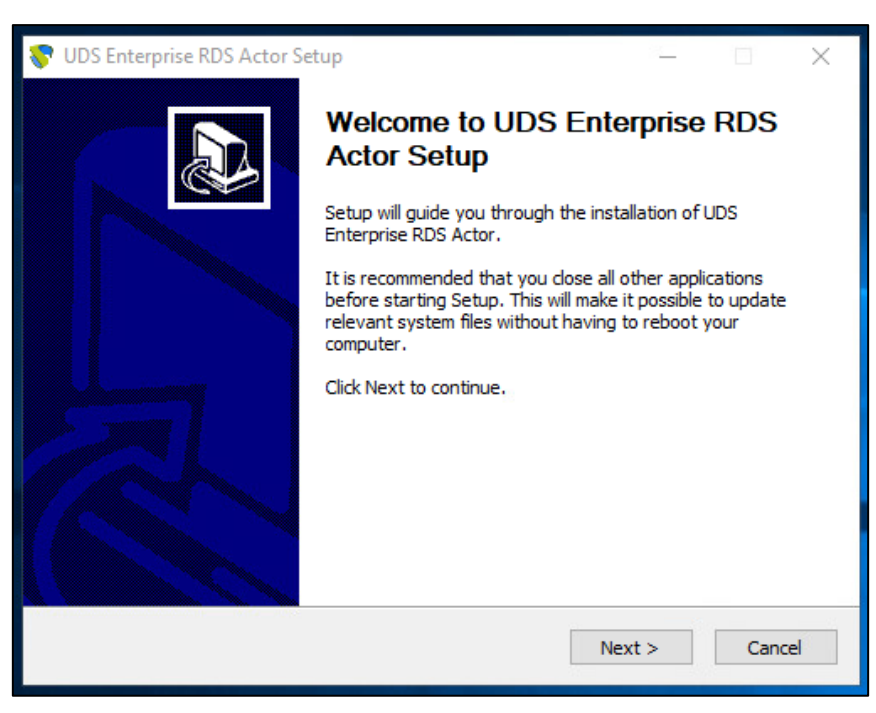

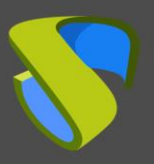

The license agreement is accepted:

| 😵 UDS Enterprise Actor Setup 🦳 🗌                                                                                                    | $\times$ |
|----------------------------------------------------------------------------------------------------|----------|
| License Agreement                                                                                                    |          |
| Please review the license terms before installing UDS Enterprise Actor.                                                                                                    | <u></u>  |
| Press Page Down to see the rest of the agreement.                                                                                                    |          |
| Copyright (c) 2012-2022 Virtual Cable S.L.U.<br>All rights reserved.                                                                                                    | ^        |
| Redistribution and use in source and binary forms, with or without modification, are permitted provided that the following conditions are met:                                                                                                    |          |
| <ul> <li>Redistributions of source code must retain the above copyright notice,<br/>this list of conditions and the following disclaimer.</li> <li>Redistributions in binary form must reproduce the above copyright notice,<br/>this list of conditions and the following disclaimer in the documentation</li> </ul> |          |
| and/or other materials provided with the distribution.                                                                                                    | ~        |
| If you accept the terms of the agreement, click I Agree to continue. You must accept the<br>agreement to install UDS Enterprise Actor.                                                                                                    | 2        |
| UDS Enterprise                                                                                                    |          |
| < Back I Agree Car                                                                                                    | ncel     |

Choose an install location:

| 😵 UDS Enterprise RDS Actor Setup - 🗌                                                                                                    | $\times$ |
|----------------------------------------------------------------------------------------------------|----------|
| Choose Install Location                                                                                                    |          |
| Choose the folder in which to install UDS Enterprise RDS Actor.                                                                                                    | <b>•</b> |
| Setup will install UDS Enterprise RDS Actor in the following folder. To install in a different folder, click Browse and select another folder. Click Install to start the installation. |          |
|                                                                                                    |          |
| Destination Folder                                                                                                    | -        |
| C:\Program Files\RDSActor Browse                                                                                                    |          |
| Space required: 77.5 MB                                                                                                    |          |
| Space available: 28.0 GB                                                                                                    |          |
| UDS Enterprise                                                                                                    | _        |
| < Back Install Cancel                                                                                                    |          |

Once the installation is finished, run the UDS Actor:

| 😵 UDS Enterprise RDS Actor Setup                           |  | × |
|------------------------------------------------------------|--|---|
| Installation Complete<br>Setup was completed successfully. |  | 8 |
| Completed                                                  |  |   |
| Show details                                               |  |   |

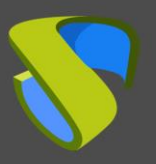

The address of the UDS server, an authenticator and a user with administrator permissions that belongs to the selected authenticator are displayed.

| 😽 UDS Actor Co | nfiguration Tool                  | ? | ×      |
|----------------|-----------------------------------|---|--------|
| SSL Validation | Ignore certificate                |   | ~      |
| UDS Server     | 192.168.0.6                       |   |        |
| Authenticator  | dbinterna                         |   | $\sim$ |
| Username       | udsadmin                          |   |        |
| Password       | •••••                             |   |        |
| Log Level      | ERROR                             |   | $\sim$ |
| Register       | with UDS Test configuration Close | 1 |        |

Once all the data has been indicated, click on "Register with UDS" to register the Actor with your UDS server:

| 😽 UDS Actor Co | nfiguration Tool                             | ? | ×      |
|----------------|----------------------------------------------|---|--------|
| SSL Validation | Ignore certificate                           |   | ~      |
| UDS Server     | 192.168.0.6                                  |   |        |
| Authenticator  | dbintern 💎 UDS Registration X                |   | $\sim$ |
| Username       | udsadmin () Registration with UDS completed. |   |        |
| Password       | ок                                           |   |        |
| Log Level      | ERROR                                        |   | $\sim$ |
| Register       | with UDS Test configuration Close            | e |        |
|                |                                              |   |        |

Click on "Test configuration" to confirm that all the data is correct:

| 😽 UDS Actor Co | onfiguration Tool                                     | ? | ×      |
|----------------|-------------------------------------------------------|---|--------|
| SSL Validation | Ignore certificate                                    |   | $\sim$ |
| UDS Server     | 192.168.0.6                                           |   |        |
| Authenticator  | dt 💎 UDS Test 🛛 🗙                                     |   | $\sim$ |
| Username       | uc Configuration for 192.168.0.6 seems to be correct. |   |        |
| Password       | ок                                                    |   |        |
| Log Level      | EFROR                                                 |   | $\sim$ |
| Register       | with UDS Test configuration Close                     | e |        |

Once the UDS Actor for Windows RDS servers is installed, proceed with the installation and configuration of Microsoft Remote Desktop Services.

NOTE: It is necessary that in the UDS environment there is at least one authenticator.

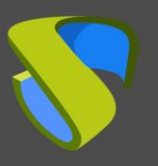

www.udsenterprise.com

## Remote Desktop Service (RDS) Installation

The following requirements must be met:

- Have an updated Windows Server 2012 R2, 2016,2019 or 2022 OS.
- The server must have a Static IP address.
- The server has to be part of an Active Directory (AD) domain.

Once the requirements are met, you can move on to the installation.

The server administrator is accessed to add said service:

| 📥 Server Manager          |                  |           |     |               | - [          | i x  |
|---------------------------|------------------|-----------|-----|---------------|--------------|------|
| 🕞 🕘 🗝 애 Dashb             | oard             | • 🕲   🖡   | Man | age Tools     | View         | Help |
| )                         | 5                |           |     | Add Roles and | d Features   |      |
|                           |                  |           |     | Remove Roles  | s and Featu  | res  |
| 🔛 Dashboard               | WELCOME TO SERVE | R MANAGER |     | Add Servers   |              |      |
| Local Server              |                  |           | -   | Create Server | Group        |      |
|                           |                  |           |     |               | cicap        |      |
| File and Storage Services |                  | Configure | 2   | Server Manag  | jer Properti | es   |

In the wizard follow the following steps:

Installation type.

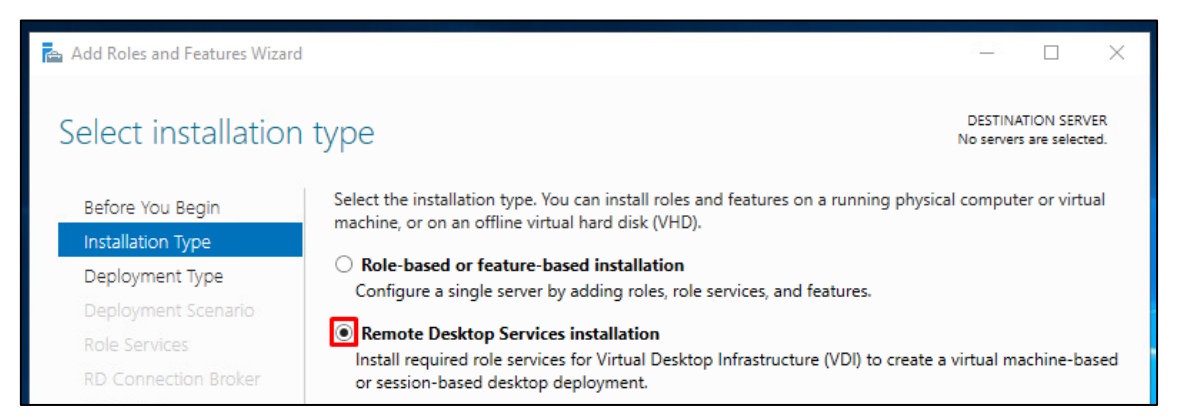

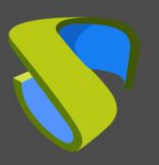

www.udsenterprise.com

#### Type of deployment.

| 📥 Add Roles and Features Wizard       |                                                                                                    | 2 <u>1</u> 2         |                           | ×          |
|---------------------------------------|----------------------------------------------------------------------------------------------------|----------------------|---------------------------|------------|
| Select deploymer                      | nt type                                                                                                    | DESTINA<br>No server | TION SERV<br>s are select | /ER<br>ted |
| Before You Begin<br>Installation Type | Remote Desktop Services can be configured across multiple servers or on one ser                                   | ver.                 |                           |            |
| Deployment Type                       | A standard deployment allows you to deploy Remote Desktop Services across                                         | multiple s           | ervers.                   |            |
| Role Services                         | ○ Quick Start                                                                                                    |                      |                           |            |
| RD Connection Broker                  | A Quick Start allows you to deploy Remote Desktop Services on one server, an<br>and publishes RemoteApp programs. | d creates a          | a collectio               | on         |

#### Deployment scenario:

| 📥 Add Roles and Features Wizard                          |                                                                                                    |                            |            | ×          |
|----------------------------------------------------------|----------------------------------------------------------------------------------------------------|----------------------------|------------|------------|
| Select deploymer                                         | nt scenario                                                                                                    | DESTINA<br>Standard deploy | NTION SERV | /ER<br>ted |
| Before You Begin<br>Installation Type<br>Deployment Type | Remote Desktop Services can be configured to allow users to connect to<br>programs, and session-based desktops.<br>O Virtual machine-based desktop deployment       | virtual desktops, R        | RemoteAp   | р          |
| Deployment Scenario                                      | Virtual machine-based desktop deployment allows users to connect to<br>that include published RemoteApp programs and virtual desktops                               | o virtual desktop c        | ollections | ;          |
| Role Services<br>RD Connection Broker<br>RD Web Access   | Session-based desktop deployment<br>Session-based desktop deployment allows users to connect to session<br>published RemoteApp programs and session-based desktops. | 1 collections that ir      | nclude     |            |

#### A summary of what will be installed appears:

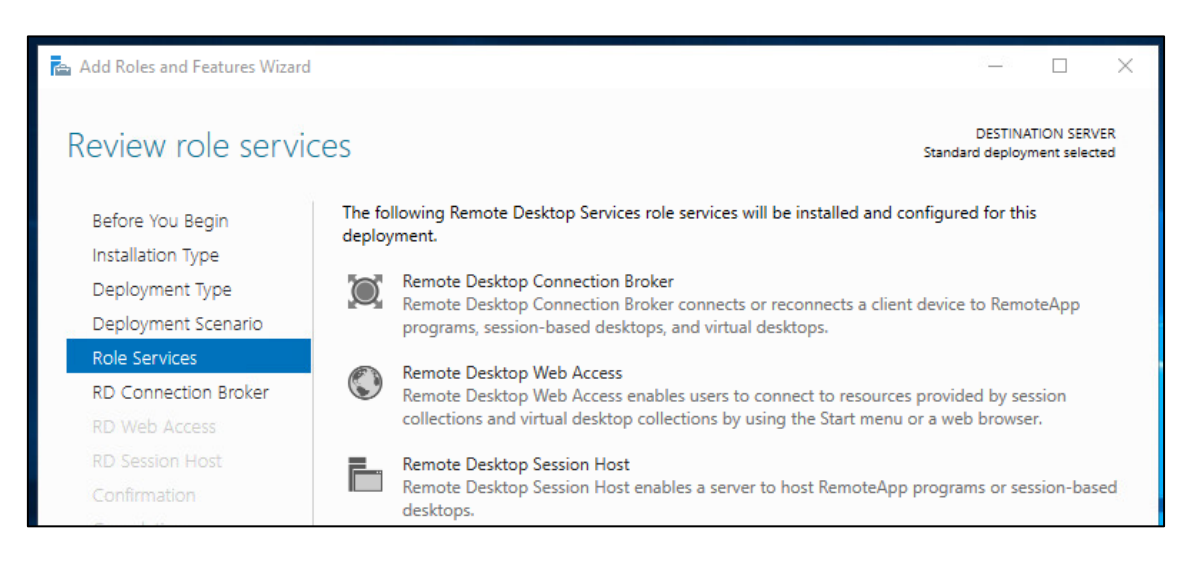

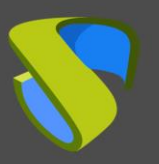

www.udsenterprise.com

The server where each element will be installed must be indicated:

| 📥 Add Roles and Features Wizard                          |                               |                             |                                                    | - 🗆 X                                          |
|----------------------------------------------------------|-------------------------------|-----------------------------|----------------------------------------------------|------------------------------------------------|
| Specify RD Connection Broker server                      |                               |                             | DESTINATION SERVER<br>Standard deployment selected |                                                |
| Before You Begin<br>Installation Type<br>Deployment Type | Select the servers from the s | server pool on whi          | ch to install the                                  | RD Connection Broker role service.<br>Selected |
| Deployment Scenario<br>Role Services                     | Filter:                       |                             |                                                    | Computer                                       |
| RD Connection Broker<br>RD Web Access                    | Name<br>WIN-E3CBPGNF05B.vc.lo | IP Address<br>192.168.15.93 | Operating                                          | WIN-E3CBPGNF05B                                |

| 📥 Add Roles and Features Wizard        |                                                                                                    | — 🗆 ×                                                                |
|----------------------------------------|----------------------------------------------------------------------------------------------------|----------------------------------------------------------------------|
| Specify RD Web .                       | Access server                                                                                                    | DESTINATION SERVER<br>Standard deployment selected                   |
| Before You Begin<br>Installation Type  | Select a server from the server pool on which to install the RD W.                                                                        | 'eb Access role service.<br>Broker server                            |
| Deployment Type<br>Deployment Scenario | Server Pool                                                                                                    | Selected                                                             |
| Role Services<br>RD. Connection Broker | Filter:                                                                                                    | Computer                                                             |
| RD Web Access                          | Name IP Address Operating                                                                                                    | <ul> <li>VC.LOCAL (1)</li> <li>WIN-E3CBPGNF05B</li> </ul>            |
| RD Session Host                        | WIN-E3CBPGNF05B.vc.lo 192.168.15.93                                                                                                    |                                                                      |
| Add Roles and Features Wizard          |                                                                                                    | X                                                                    |
| Specify RD Sessic                      | on Host servers                                                                                                    | DESTINATION SERVER<br>Standard deployment selected                   |
| Before You Begin<br>Installation Type  | Select the servers from the server pool on which to install the RD<br>one server is selected, the RD Session Host role service will be de | ) Session Host role service. If more than<br>eployed on all of them. |

| Deployment Type      | Server Pool           |                 |           | Selected                         |
|----------------------|-----------------------|-----------------|-----------|----------------------------------|
| Deployment Scenario  |                       |                 |           |                                  |
| Role Services        | Filter:               |                 |           | Computer                         |
| RD Connection Broker |                       |                 |           | <ul> <li>VC.LOCAL (1)</li> </ul> |
| RD Web Access        | Name                  | IP Address      | Operating | WIN-E3CBPGNF05B                  |
| RD Session Host      | WIN-E3CBPGNF05B.vc.lo | . 192.168.15.93 |           |                                  |

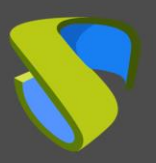

www.udsenterprise.com

The installation is confirmed and its deployment is carried out:

| 📥 Add Roles and Features Wizard                                                                                                    |                                                                                                    | ×        |
|----------------------------------------------------------------------------------------------------|----------------------------------------------------------------------------------------------------|----------|
| Confirm selections                                                                                                    | DESTINATION SERV<br>Standard deployment select                                                                                                    | ER<br>ed |
| Before You Begin<br>Installation Type<br>Deployment Type<br>Deployment Scenario<br>Role Services<br>RD Connection Broker<br>RD Web Access<br>RD Session Host<br>Confirmation<br>Completion | To complete the installation, you must restart the RD Session Host servers. After installation is completent on the remote computers, the local computer will be restarted. <b>RD Connection Broker (1 server selected)</b> WIN-E3CBPGNF05B.vc.local <b>RD Web Access (1 server selected)</b> WIN-E3CBPGNF05B.vc.local <b>RD Session Host (1 server selected)</b> MIN-E3CBPGNF05B.vc.local <b>RD Session Host (1 server selected)</b> WIN-E3CBPGNF05B.vc.local | ete      |
|                                                                                                    | Restart the destination server automatically if required                                                                                                    |          |
|                                                                                                    | < Previous Next > Deploy Cancel                                                                                                    |          |

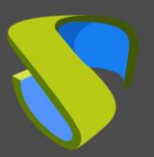

UDS Enterprise 3.5

www.udsenterprise.com

| 📥 Add Roles and Features Wizard |                                    |                                               | - D X                                              |
|---------------------------------|------------------------------------|-----------------------------------------------|----------------------------------------------------|
| View progress                   |                                    |                                               | DESTINATION SERVER<br>Standard deployment selected |
| Completion                      | The selected Remote Desktop Server | Services role services are being ins Progress | talled.<br>Status                                  |
|                                 | RD Connection Broker role          | service                                       |                                                    |
|                                 | WIN-E3CBPGNF05B.vc.local           |                                               | Succeeded                                          |
|                                 | RD Web Access role service         |                                               |                                                    |
|                                 | WIN-E3CBPGNF05B.vc.local           | Configuring                                   | In Progress                                        |
|                                 | RD Session Host role service       | 2                                             |                                                    |
|                                 | WIN-E3CBPGNF05B.vc.local           |                                               | In Progress                                        |
|                                 |                                    |                                               |                                                    |
|                                 |                                    |                                               |                                                    |
|                                 |                                    |                                               |                                                    |
|                                 |                                    |                                               |                                                    |
|                                 |                                    | < Previous Nevt >                             | Deploy Cancel                                      |
|                                 |                                    | < Previous Next >                             | Deploy Cancel                                      |

The server will restart automatically (if you have indicated so) and the installation will finish:

| 📥 Add Roles and Features Wizard |                                       |                   | -                          | o x                           |
|---------------------------------|---------------------------------------|-------------------|----------------------------|-------------------------------|
| View progress                   | The selected Persona Decision Service |                   | DESTIN.<br>Standard deploy | ATION SERVER<br>ment selected |
| Completion                      | Server                                | Progress          | Status                     |                               |
|                                 | RD Connection Broker role service     | -                 |                            |                               |
|                                 | WIN-E3CBPGNF05B.vc.local              |                   | Succeeded                  |                               |
|                                 | RD Web Access role service            |                   |                            |                               |
|                                 | WIN-E3CBPGNF05B.vc.local              |                   | Succeeded                  |                               |
|                                 | RD Session Host role service          |                   |                            |                               |
|                                 | WIN-E3CBPGNF05B.vc.local              |                   | Succeeded                  |                               |
|                                 |                                       |                   |                            |                               |
|                                 |                                       |                   |                            |                               |
|                                 |                                       |                   |                            |                               |
|                                 |                                       |                   |                            |                               |
|                                 |                                       |                   |                            |                               |
|                                 |                                       | < Previous Next > | Close                      | Cancel                        |

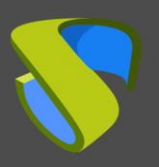

UDS Enterprise 3.5

www.udsenterprise.com

## Configuring RDS with UDS Enterprise

Once the RDS role is installed and the server restarted, proceed to the creation of a new RDS collection. To do this, choose "Create session collections" or access the "Collections" section and select "Create Session Collection":

| 🏊 Server Manager       |                  |                                                                                                 |                                                                | 0.000     | o ×    |
|------------------------|------------------|-------------------------------------------------------------------------------------------------|----------------------------------------------------------------|-----------|--------|
| €⊙• Ser                | ver Manager 🕨 Re | mote Desktop Services • Overview                                                                | - 😕   🏲 Manage                                                 | Tools Vie | w Help |
| Overview               | GET STARTED WI   | TH REMOTE DESKTOP SERVICES                                                                      |                                                                |           | ^      |
| Servers<br>Collections |                  | 1 Set up a Remote Desktop                                                                       | o Services deployment                                          |           |        |
|                        | QUICK START      | Virtual machine-based desktop deployment <ul> <li>Add RD Virtualization Host servers</li> </ul> | Session-based desktop deployment 2 Add RD Session Host servers |           |        |
|                        | LEARN MORE       | 3 Create virtual desktop collections                                                            | 3 Create session collections                                   |           |        |

In the creation wizard the following will be indicated:

Indicate a name for the new collection.

| R | Create Collection  | – 🗆 X                                                                                           |
|---|--------------------|-------------------------------------------------------------------------------------------------|
|   | Name the colle     | ction                                                                                           |
|   | Before You Begin   | A session collection name is displayed to users when they log on to a Remote Desktop Web Access |
|   | Collection Name    | server.                                                                                         |
|   | RD Session Host    | Name:                                                                                           |
|   | User Groups        | 005                                                                                             |
|   | User Profile Disks | Description (optional):                                                                         |
|   | Confirmation       |                                                                                                 |
|   |                    |                                                                                                 |
|   |                    |                                                                                                 |

The server "RD Session Host Servers" is added:

| Create Collection  |                       |                         |                  |                       | 2-2    | × |
|--------------------|-----------------------|-------------------------|------------------|-----------------------|--------|---|
| Specify RD Session | on Host server        | S                       |                  |                       |        |   |
| Before You Begin   | Select the RD Session | Host servers from the s | server pool to a | add to this collectio | n.     |   |
| Collection Name    |                       |                         |                  |                       |        |   |
| RD Session Host    | Server Pool           |                         |                  | Selected              |        |   |
| User Groups        |                       |                         |                  | Computer              |        |   |
| User Profile Disks | Filter:               |                         |                  | ▲ VC.LOCA             | AL (1) |   |
| Confirmation       | Name                  | IP Address              | Operat           | WIN-E3CBPGN           | IF05B  |   |
| Progress           | WIN-E3CBPGNF05B       | vc.lo                   |                  |                       |        |   |

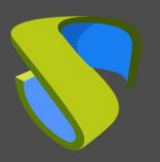

UDS Enterprise 3.5

www.udsenterprise.com

You select which groups of users will be able to access the collection. Leave the group **"Domain Users"** as it comes by default to allow all users and perform group filtering from the UDS Enterprise administration.

| Create Collection  |                                                                           | 100    |       | × |
|--------------------|---------------------------------------------------------------------------|--------|-------|---|
| Specify user gro   | pups                                                                      |        |       |   |
| Before You Begin   | Add the user groups that should have access to connect to the collection. |        |       |   |
| Collection Name    | User Groups:                                                              | 100.02 |       |   |
| RD Session Host    | VC\Domain Users                                                           |        | Add   |   |
| User Groups        |                                                                           | 1      | Remov | e |
| User Profile Disks |                                                                           |        |       |   |

It indicates where the user's profile will be stored. In case you do not enable it, a temporary profile will be created, which will be deleted when the user disconnects.

| 🔁 Create Collection |                                                                               | -              |       | × |
|---------------------|-------------------------------------------------------------------------------|----------------|-------|---|
| Specify user profi  | le disks                                                                      |                |       |   |
| Before You Begin    | User profile disks store user profile settings and data in a central location | for the collec | tion. |   |
| Collection Name     | Enable user profile disks                                                     |                |       |   |
| RD Session Host     | Location of user profile disks:                                               |                |       |   |
| User Groups         |                                                                               |                |       |   |
| User Profile Disks  | Maximum size (in GB):                                                         |                |       |   |
| Confirmation        | 20                                                                            |                |       |   |

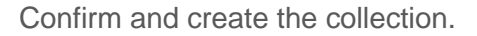

| 📥 Create Collection |                                      | 12_21 | × |
|---------------------|--------------------------------------|-------|---|
| Confirm selections  |                                      |       |   |
| Before You Begin    | Collection Name                      |       |   |
| Collection Name     | 003                                  |       | 8 |
| RD Session Host     | Users and User Groups                |       |   |
| User Groups         | VC\Domain Users                      |       |   |
| User Profile Disks  | Barrada Davida a Carrier Hand Carran |       |   |
| Confirmation        | WIN-F3CRPGNE05B VCLOCAL              |       |   |
| Progress            |                                      |       |   |
|                     | User Profile Disks                   |       |   |
|                     | No                                   |       |   |

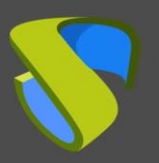

www.udsenterprise.com

| 📥 Create Collection                                                  |                                                                    |                                  |                                  | ×  |
|----------------------------------------------------------------------|--------------------------------------------------------------------|----------------------------------|----------------------------------|----|
| View Progress                                                        |                                                                    |                                  |                                  |    |
| Before You Begin                                                     | The session collection is being contract take a while to complete. | reated. Depending on the size of | the session collection, this ma  | ау |
|                                                                      |                                                                    |                                  |                                  |    |
| RD Session Host                                                      | Activity                                                           | Progress                         | Status                           |    |
| RD Session Host<br>User Groups                                       | Activity<br>Create Collection                                      | Progress                         | Status<br>Succeeded              |    |
| RD Session Host<br>User Groups<br>User Profile Disks                 | Activity<br>Create Collection<br>Add servers                       | Progress                         | Status<br>Succeeded<br>Succeeded |    |
| RD Session Host<br>User Groups<br>User Profile Disks<br>Confirmation | Activity<br>Create Collection<br>Add servers                       | Progress                         | Status<br>Succeeded<br>Succeeded |    |

## Publishing the RDS Actor to the RDS server

Once the collection is created, select "Publish RemoteApp Programs".

| 🚡 Server     | Manager                                   |                                                                                                    |                                                                                                    |
|--------------|-------------------------------------------|----------------------------------------------------------------------------------------------------|----------------------------------------------------------------------------------------------------|
| $\mathbf{E}$ | Server №                                  | lanager • Remote Desktop Services • Colle                                                                                                    | ctions • UDS                                                                                                    |
|              | Overview<br>Servers<br>Collections<br>UDS | PROPERTIES         Properties of the collection         Collection Type       Session         Resources       Remote Desktop         User Group       VC\Domain Users    REMOTEAPP PROGRAMS Published RemoteApp programs   0 total    Remote Desktop is published for the users of the collection. | TASKS  CONNECTIONS Last refreshed on 4/30/202 Filter Filter Server FQDN User Sess Publish RemoteApp Programs Unpublish RemoteApp Programs |

You will have to add and select the RDS Actor in the "**RemoteApp Programs**" list. For this, the UDS Actor for RDS must be previously installed.

Click on "Add" and select the UDS Actor in the path:

#### C:\Program Files\RDSActor\RDSActor.exe

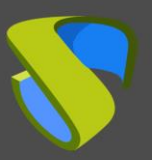

UDS Enterprise 3.5

www.udsenterprise.com

| Publish RemoteApp Programs                             |                                                                                                    | - 0                                                                                                    | Х     |
|--------------------------------------------------------|----------------------------------------------------------------------------------------------------|----------------------------------------------------------------------------------------------------|-------|
| Select RemoteApp<br>RemoteApp Programs<br>Confirmation | Select the RemoteApp programs to publi<br>the list, click Add.<br>The RemoteApp programs are populated                                                                                                    | sh to the UDS collection. To add a RemoteApp progra<br>from WIN-E3CBPGNF05B.VC.LOCAL.                                                                                                    | im to |
| Completion                                             | RemoteApp Program         System Configuration         System Information         Task Manager         Windows Media Player         Windows Memory Diagnostic         Windows Speech Recognition         WordPad         XPS Viewer         RDSActor         Add         Verify that the program is installed on all | Location<br>%SYSTEMDRIVE%\Windows\system32\msconfi<br>%SYSTEMDRIVE%\Windows\system32\msinfo3<br>%SYSTEMDRIVE%\Windows\system32\taskmgr<br>%SYSTEMDRIVE%\Windows\system32\MdSche<br>%SYSTEMDRIVE%\Windows\Speech\Common\s<br>%SYSTEMDRIVE%\Windows\Speech\Common\s<br>%SYSTEMDRIVE%\Windows\system32\taskmgr<br>%SYSTEMDRIVE%\Windows\system32\taskmgr<br>c\Program Files\RDSActor\RDSActor.exe<br>the RD Session Host servers in the collection. |       |
|                                                        | < Pre                                                                                                    | vious Next > Publish Canc                                                                                                    | el    |

The publication is confirmed and made:

| 🔁 Publish RemoteApp Programs |                                 |            |                         | _                     |            | × |
|------------------------------|---------------------------------|------------|-------------------------|-----------------------|------------|---|
| Confirmation                 |                                 |            |                         |                       |            |   |
| RemoteApp Programs           | Confirm that the list of Remote | App progra | ms to be published is c | orrect, and then clic | k Publish. |   |
| Publishing                   | RemoteApp Program               | m          |                         | Location              |            |   |
| Completion                   | <b>RDSActor</b>                 |            | c:\Program Files\RDS    | Actor\RDSActor.exe    |            |   |
|                              |                                 |            |                         |                       |            |   |
|                              |                                 | < Prev     | ous Next >              | Publish               | Cancel     |   |

| 🚡 Publish RemoteApp Programs |                                                                         | -                                                                             | × |
|------------------------------|-------------------------------------------------------------------------|-------------------------------------------------------------------------------|---|
| Completion                   |                                                                         |                                                                               |   |
| RemoteApp Programs           | The selected RemoteApp programs we<br>1 RemoteApp program was published | ere published successfully for the UDS collection.<br>for the UDS collection. |   |
| Publishing                   | RemoteApp Program                                                       | Status                                                                        |   |
| Completion                   | RDSActor                                                                | Published                                                                     |   |

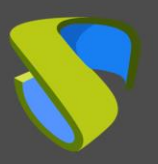

Once created, edit its properties:

| 📥 Server Manager                                                                           |                                                                                                    |
|--------------------------------------------------------------------------------------------|----------------------------------------------------------------------------------------------------|
| Serve                                                                                      | er Manager • Remote Desktop Services • Collections • UDS                                                                                                    |
| <ul> <li>Overview</li> <li>Servers</li> <li>Collections</li> <li>UDS</li> <li>⊘</li> </ul> | PROPERTIES         Properties of the collection         Collection Type       Session         Resources       RemoteApp Programs         User Group       VC\Domain Users         Extrementation       VC\Domain Users         Extrementation       Iter         Filter       Iter         RemoteApp Program Name       Alias         Visible in RD Web Access         RDSActor       RDSActor |

In the "General" section mark "No" in "Show the RemoteApp program in RD Web Access".

| Properties                                                              | - O X                                                                                                    |
|-------------------------------------------------------------------------|----------------------------------------------------------------------------------------------------|
| RDSActor (UDS Co                                                        | llection)                                                                                                    |
| General -<br>Parameters +<br>User Assignment +<br>File Type Associati + | General RemoteApp program name: RDSActor Alias: RDSActor RemoteApp program location: CIVProgram Files/RDSActor/RDSActor.exe Current icon: Show the RemoteApp program in RD Web Access Yes No Yes No |
|                                                                         | in any folder, leave this field blank.<br>RemoteApp program folder:                                                                                                    |
|                                                                         | OK Cancel Apply                                                                                                    |

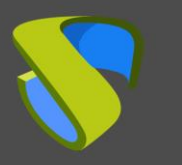

In the "Parameters" section select "Allow any command-line parameters".

| Properties                            |                                                                                                    | -   |       | × |
|---------------------------------------|----------------------------------------------------------------------------------------------------|-----|-------|---|
| RDSActor (UDS Co                      | ollection)                                                                                                    |     |       |   |
| Show All<br>General +<br>Parameters - | Command-line Parameters                                                                                                    |     |       |   |
| User Assignment 🕂                     | O Do not allow any command-line parameters                                                                                        |     |       |   |
| File Type Associati +                 | Allow any command-line parameters                                                                                                 |     |       |   |
|                                       | 🗼 By allowing this RemoteApp program to run with any command-line parameter, your server may be vulnerable to malicious software. |     |       |   |
|                                       | Always use the following command-line parameters                                                                                  |     |       |   |
|                                       |                                                                                                    |     |       |   |
|                                       | OK                                                                                                    | cel | Apply |   |

Changes are applied and accepted. It is recommended to indicate a time to end the sessions of disconnected users. In this way, you will release users and their licenses when they disconnect from their virtual application. To do this, edit the properties of the collection:

| Server | <sup>Manager</sup><br>∋▼ Server M         | anager • Rem                                                                  | ote Desktop Services •                                           | Collections • UDS     |                                      |
|--------|-------------------------------------------|-------------------------------------------------------------------------------|------------------------------------------------------------------|-----------------------|--------------------------------------|
|        | Overview<br>Servers<br>Collections<br>UDS | PROPERTIES<br>Properties of the<br>Collection Type<br>Resources<br>User Group | e collection<br>Session<br>RemoteApp Programs<br>VC\Domain Users | TASKS Edit Properties | CONN<br>Last refr<br>Futer<br>Server |

In the "Session" section indicate a minimum time for "End a disconnected session":

| 눰 UDS Properties                                                    |                  |                                                                                                  | -          |           | ×  |
|---------------------------------------------------------------------|------------------|--------------------------------------------------------------------------------------------------|------------|-----------|----|
| Session Colle                                                       | ction            |                                                                                                  |            |           |    |
| Sho<br>General<br>User Groups<br>Session                            | • All<br>+<br>+  | Configure Session Settings<br>Set RD Session Host server timeout and reconnection settings for t | he session | collectio | n. |
| Security<br>Load Balancing<br>Client Settings<br>User Profile Disks | +<br>+<br>+<br>+ | End a disconnected session: 1 minute Active session limit: Never Idle session limit: Never       |            |           | >  |

Once all these steps have been completed, you will have a valid RDS server to connect to the UDS server and be able to publish virtual applications for UDS Enterprise users.

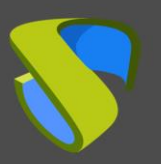

# **UDS Enterprise Administration**

Once completed all the previous steps, the integration with the application server will be carried out for the publication of the desired application service.

Follow the next steps:

Go to our UDS Enterprise control panel.

| UDS UDS |             |                                | 🕂 UDS Client | i About | English 👻 | udsadmin 🗕  |
|---------|-------------|--------------------------------|--------------|---------|-----------|-------------|
|         |             |                                |              | Filter  | с         | Dashboard   |
|         |             |                                |              |         |           | U Downloads |
|         | Information |                                |              |         |           | E Logout    |
|         | IPs         | Client IP                      |              |         | ~         |             |
|         | Transports  | UDS transports for this client |              |         | ~         |             |
|         | Networks    | UDS networks for this IP       |              |         | ~         |             |

## **RDS Server and UDS Enterprise connection**

Access the services tab and create a new service provider:

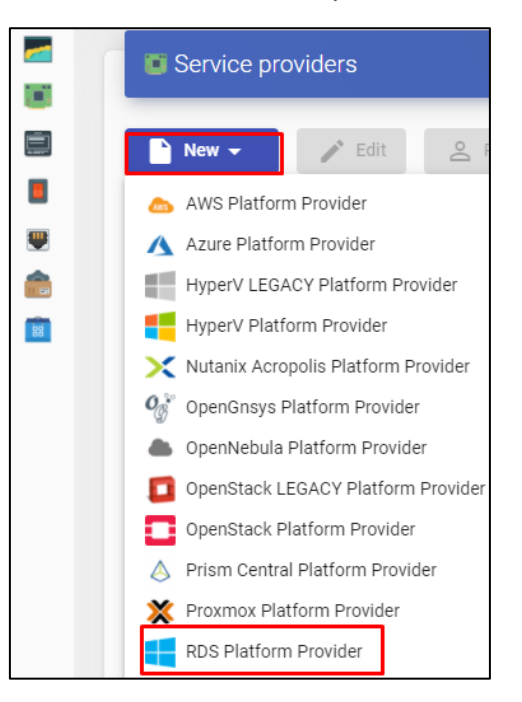

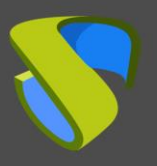

| Tags<br>Tags for this element<br>Name *<br>RDS Windows<br>Comments<br>Comments for this element<br>List of servers<br>192.168.15.93<br>Server Checking<br>No | Main                 | User mapping | AD User management |
|----------------------------------------------------------------------------------------------------|----------------------|--------------|--------------------|
| Tags for this element Name * RDS Windows Comments Comments for this element List of servers 192.168.15.93 Server Checking No                                 | Tags                 |              |                    |
| Name * RDS Windows Comments Comments for this element List of servers 192.168.15.93 Server Checking No                                                       | Tags for this elemen | t            |                    |
| RDS Windows<br>Comments<br>Comments for this element<br>List of servers<br>192.168.15.93<br>Server Checking<br>No                                            | Name *               |              |                    |
| Comments<br>Comments for this element<br>List of servers<br>192.168.15.93<br>Server Checking<br>No                                                           | RDS Windows          |              |                    |
| Comments for this element                                                                                                    | Commente             |              |                    |
| List of servers 192.168.15.93 Server Checking No                                                                                                    | Comments for this e  | lement       |                    |
| List of servers 192.168.15.93 Server Checking No                                                                                                    |                      |              |                    |
| 192.168.15.93<br>Server Checking<br>No                                                                                                    | List of servers      |              |                    |
| Server Checking                                                                                                    | 192.168.15.93        |              |                    |
| No                                                                                                    |                      |              |                    |
|                                                                                                    | Server Checking      |              |                    |
|                                                                                                    | Server Checking      |              |                    |
|                                                                                                    | Server Checking      |              |                    |

A service name will be given and the IP of our RDS server.

# NOTE: The same RDS service can have several IPs that connect different existing RDS servers, thus achieving high availability of the applications. In addition, when indicating several IPs you must mark the "Server Checking" check.

When the login in UDS Enterprise is done through a user who is not in the Active Directory (AD), you must define the following options in the **"User mapping"** tab:

- "Yes": Indicates that specific users (indicated in the "Users" section) will be used to access the applications.
- "No": You will use the user of the UDS Enterprise login portal to access the applications (in this case, you must be an AD user).
- "Users": Only applies if "User mapping" is "Yes". They will be mapping users belonging to an Active Directory that will be able to log in to the RDS application servers and that will be used by UDS Enterprise only to execute an application session.
- **"User`s password**": Password of all the users indicated in the previous section. All mapping users need to have the same password.

| Edit provider          |                        |                                                        |
|------------------------|------------------------|--------------------------------------------------------|
| Main                   | User mapping           | AD User management                                     |
| User mapping           |                        |                                                        |
| Yes                    |                        |                                                        |
| Users                  |                        |                                                        |
| user01@vdi.local, user | 02@vdi.local, user03@v | di.local, user04@vdi.local, user05@vdi.local, (15 more |
| User's password        |                        |                                                        |
| •••••                  |                        | Ο                                                      |
|                        |                        |                                                        |
| Test                   |                        | Discard & close Save                                   |

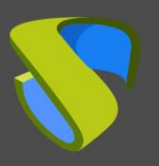

You can also use the "AD User Management".

**NOTE**: Only enable "**User auto creation on AD**" in case you need to specify users from an AD domain. These users will be automatically created by UDS.

**User auto creation on AD**: "**Yes**" Indicates that specific users auto-created by UDS in an AD will be used to access the applications. "**No**" will use the user of the UDS login portal to access the applications (in this case it must be an AD user).

**AD Server**: IP or name of the Active Directory server where the new users will be created (the server must have the connection via LDAPS enabled).

**Port**: Port used in the connection.

AD server OU for created users: Organizational unit where the new users will be created

**Username**: Domain user with permissions to create and delete users. In format: user@domain.xxx

Password: Password of the indicated user.

**Prefix for created users**: Prefix that will be added to the name of the user created in the AD. The final name of the created user will be : **prefix+prefix\_user** 

**NOTE**: Only one of the two methods can be activated for user mapping "**User mapping**" or "**User auto creation on AD**".

| New provider                   |              |                    |     |
|--------------------------------|--------------|--------------------|-----|
| Main                           | User mapping | AD User management |     |
| User auto creation on AD       |              |                    |     |
| Yes                            |              |                    |     |
| AD Server                      |              |                    |     |
| 192.168.11.99                  |              |                    |     |
| Port *                         |              |                    |     |
| 636                            |              |                    |     |
| AD server OU for created users | 5            |                    |     |
| OU=UDS Users,DC=vc,I           | DC=local     |                    |     |
|                                |              |                    |     |
| Username                       |              |                    |     |
| administrator@vc.loca          |              |                    |     |
| Password                       |              |                    |     |
|                                |              |                    | •   |
| Prefix for created users       |              |                    |     |
| UDS_                           |              |                    |     |
| AD Domain                      |              |                    |     |
| vc.local                       |              |                    |     |
| AD Group                       |              |                    |     |
| UDS                            |              |                    |     |
|                                |              |                    |     |
| test                           |              | Discard & close S  | ave |

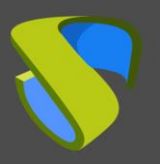

#### www.udsenterprise.com

Once you have created your service provider, within it the base application to be served will be defined. (In this example the Windows calculator has been chosen).

Г

A name and the execution path of the application will be entered:

|    | New service                                                     |
|----|-----------------------------------------------------------------|
|    | Main Advanced                                                   |
|    | Tags                                                            |
|    | Summary Services                                                |
|    | Name * Windows Calc                                             |
|    | Services of RDS Server                                          |
| -  | Comments for this element                                       |
|    | Application path *                                              |
| 88 | ► New - Edit                                                    |
| _  | Application parameters, as will be passed in command line       |
|    | RDS Platform RemoteAPP                                          |
|    | Path where the app will be started on. (i.e. f:\example\folder) |
|    | Max. Allowd services *                                          |
|    | 0                                                               |
|    |                                                                 |
|    | Discard & close Save                                            |

Additionally, other parameters can be defined if desired:

- **Application Parameters**: You can pass parameters to any application in this field to customize its execution.
- **Start Path**: Path where the application will be executed.
- Max. Allowed services: Maximum number of application sessions: (0 = unlimited).

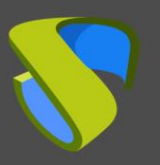

## Authentication method

The way in which users will access the UDS Enterprise environment will be created and configured.

This step will be carried out in the **"authenticators"** tab, being able to choose between the following authentication systems:

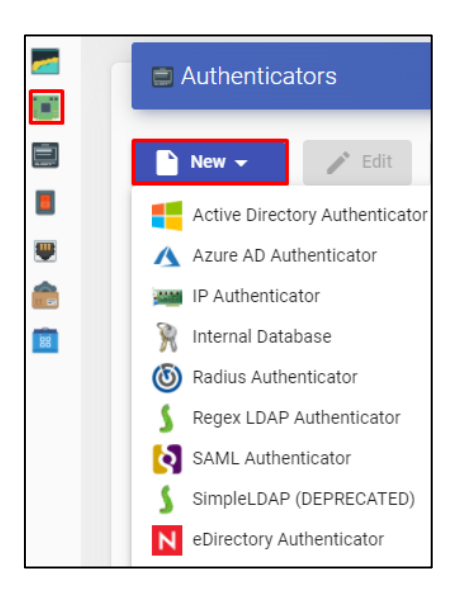

NOTE: You must take into account the way in which your users will login to UDS Enterprise, since in this case if the users who access UDS Enterprise do not do so through the AD to which the RDS server belongs, you must indicate in the service the mapping of users so that they are those with which the application is accessed.

In this example, an Active Directory-based authentication system will be used.

For more information on how to register an authentication system, you can consult the UDS Enterprise 3.5 Installation, Administration and User Manual

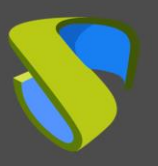

## OS Manager

Within the "OS Manager" tab, clicking on "New" will select "RDS OS Manager".

Choose a name for the **OS Manager**:

|                                                                                                    | New OS Manager                                                                                |
|----------------------------------------------------------------------------------------------------|-----------------------------------------------------------------------------------------------|
| OS Managers                                                                                                    | Tags for this element                                                                         |
| New       Edit       Permis         Inux OS Manager       Linux Random Password OS Manager         RDS OS Manager       Windows Basic OS Manager         Windows Domain OS Manager       Windows Random Password OS Manager | RDS OS Windows Comments Comments for this element Max. session time * 24 Discard & close Save |

NOTE: In an "RDS OS Manager" the minimum parameters to configure are:

- Name: Name of the "OS Manager".
- Max. 26 session time: Maximum time that the session of an application registered in UDS Enterprise will remain. Expressed in hours (0 = unlimited).

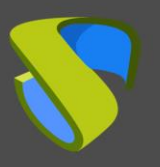

**Tunnel connection** 

## Transport

The way users will connect to your virtual application service will be created and configured.

In the tab "Connectivity > Transport", click on "New".

The appropriate transport will be configured for each case:

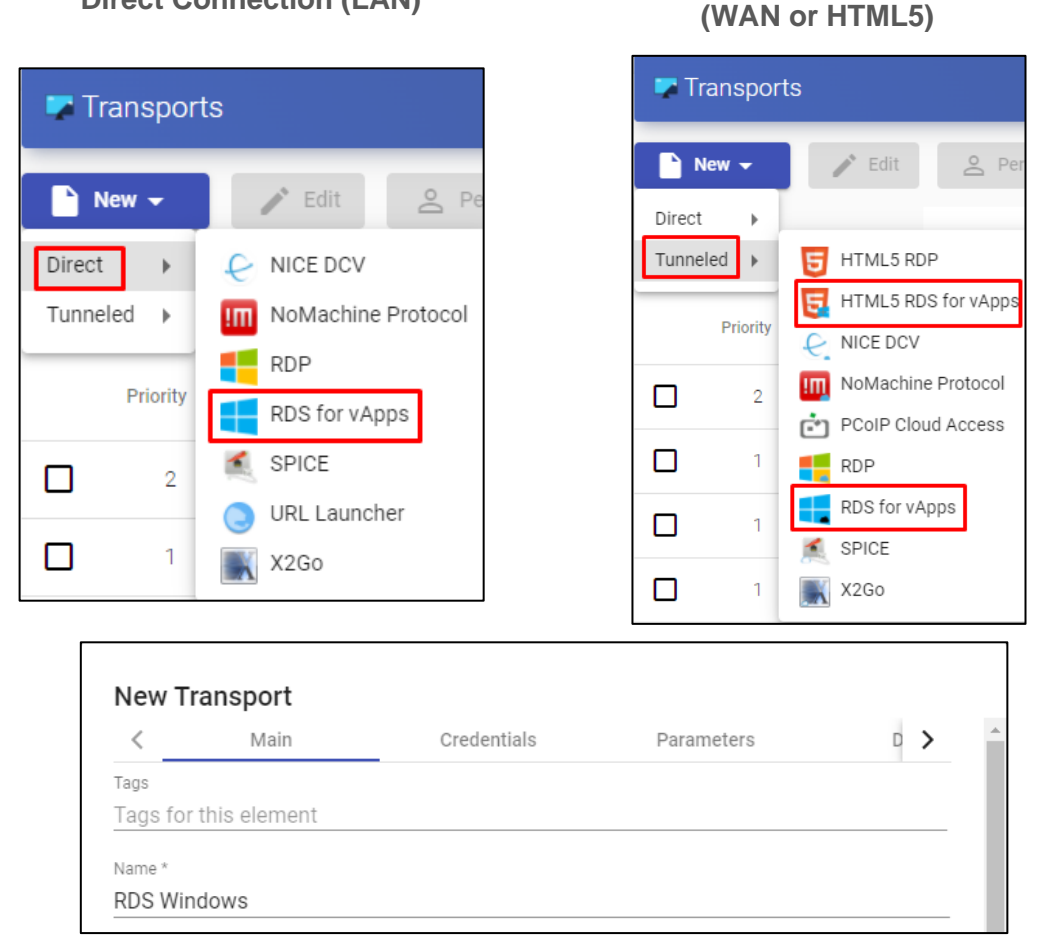

#### **Direct Connection (LAN)**

In this example, it will be used the direct transport "RDS for vAPPs"

For more information on how to create a transport for RDS applications, you can refer to the <u>UDS Enterprise 3.5 Installation, Administration and User Manual</u>

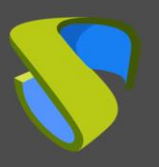

## Service Pool

Once you have completed the previous steps and you have all the necessary elements available, you can configure the Service Pool.

In the tab "Pools> Pool of service", you will click on "New".

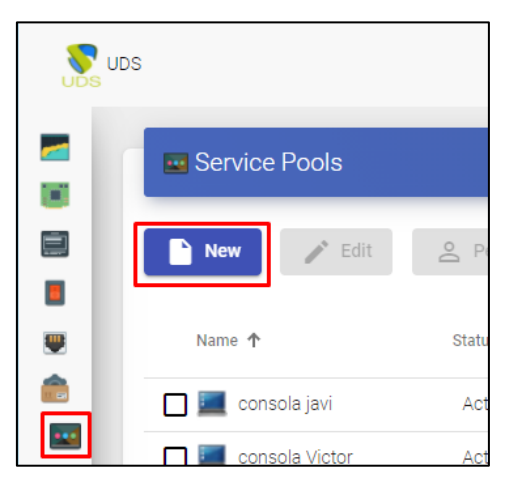

A descriptive name will be entered for the application to be published, the base service and its OS Manager.

|                                                            | Display             | Advanced | Availability |
|------------------------------------------------------------|---------------------|----------|--------------|
| Tags                                                       |                     |          |              |
| Tags for this element                                      |                     |          |              |
| Name *                                                     |                     |          |              |
| Windows Calc                                               |                     |          |              |
| Short name                                                 |                     |          |              |
| Short name for user se                                     | rvice visualization |          |              |
| Comments                                                   |                     |          |              |
| Comments for this eler                                     | nent                |          |              |
|                                                            |                     |          |              |
| Base service                                               | e Calc              |          |              |
| NDS WINDOWS (WINDOW                                        | s daic              |          |              |
|                                                            |                     |          |              |
| OS Manager                                                 |                     |          |              |
| OS Manager<br>RDS OS Windows                               |                     |          |              |
| OS Manager<br>RDS OS Windows<br>Publish on creation        |                     |          |              |
| OS Manager<br>RDS OS Windows<br>Publish on creation<br>Yes |                     |          |              |

| S             |             |               |                |       |         |                  |
|---------------|-------------|---------------|----------------|-------|---------|------------------|
| Service Pools |             |               |                |       |         |                  |
| New 📝 Edit    | Permissions | †↓ Export     | 😧 Delete       |       | Filter  |                  |
| Name 🗸        | Status      | User services | In Preparation | Usage | Visible | Shows transports |
| Vindows Calc  | Active      | 0             | 0              | 0%    | yes     | yes              |

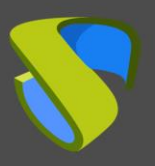

www.udsenterprise.com

Once the service is created, enter it to assign the transport:

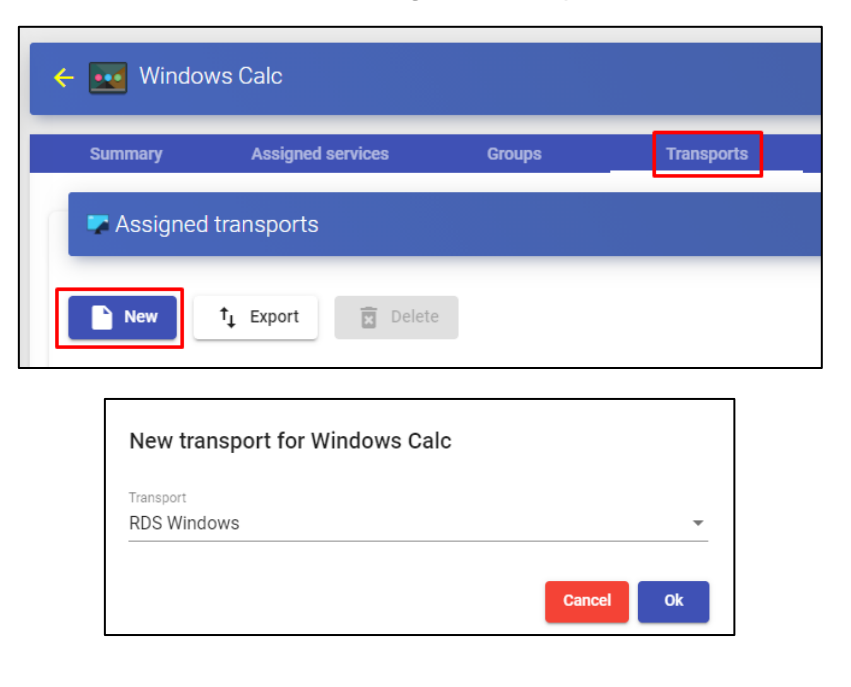

The user groups that you want to access this service will also be added:

| VDS U    | JDS                              |
|----------|----------------------------------|
|          | 🗲 🚾 Windows Calc                 |
|          | Summary Assigned services Groups |
|          | Assigned groups                  |
| ê        | New 1 Export Delete              |
|          | Name                             |
| •        | UDS@AD                           |
| <b>1</b> | vc@dbinterna                     |

For more information on how to create a service pool for RDS applications, you can consult the <u>UDS Enterprise 3.5 Installation, Administration and User Manual</u>

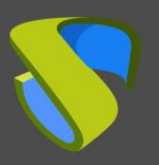

## Access to Windows applications

Once all the previous configuration is finished, access the service. This access can be done from Windows OS (server and desktop) and from Linux OS.

Access the UDS Enterprise login portal and validate ourselves with a previously configured user belonging to AD.

In the user services window, you will be able to see the available service:

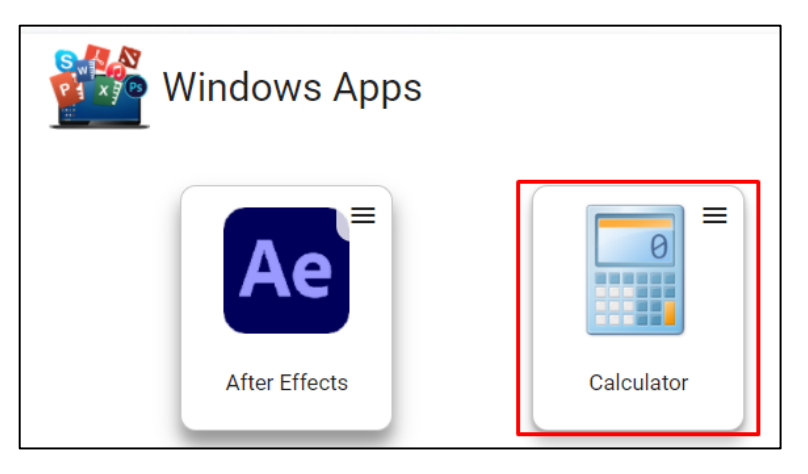

Enter the Windows calculator service by clicking on the application. It is necessary to have previously installed the UDS Client:

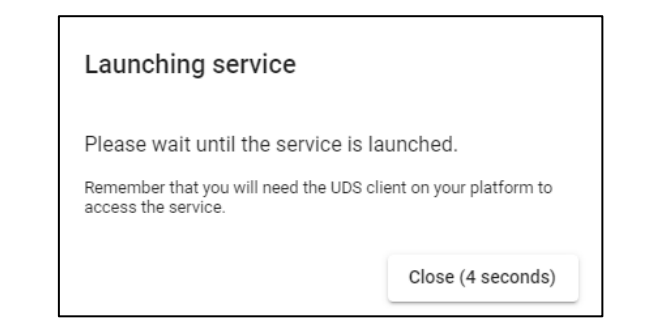

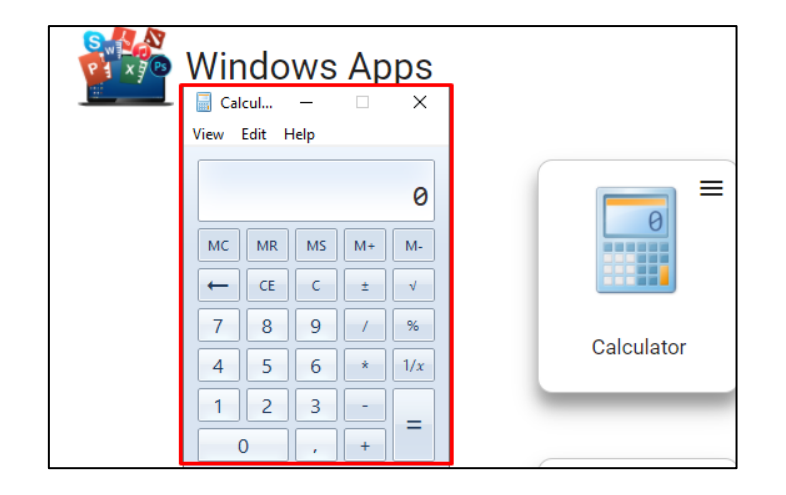

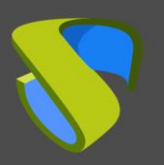

www.udsenterprise.com

## Different methods of accessing a vApp service

One or more access modes (transports) can be assigned to the same vApp service, depending on our needs:

## Direct (LAN)

RDS

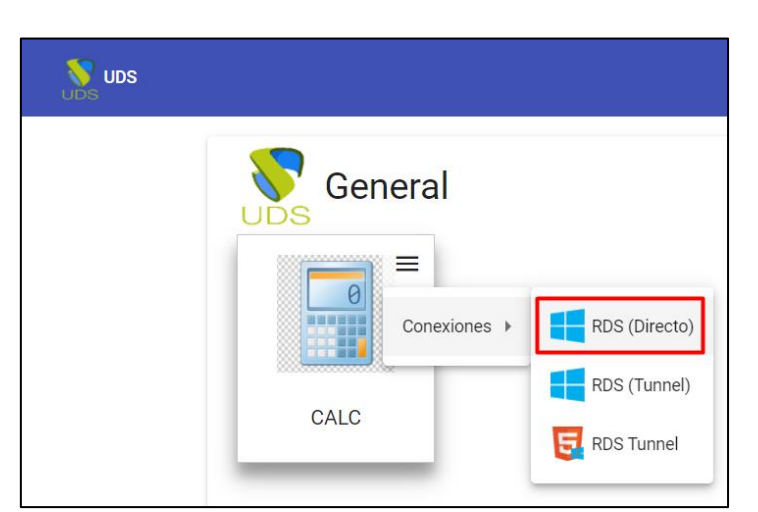

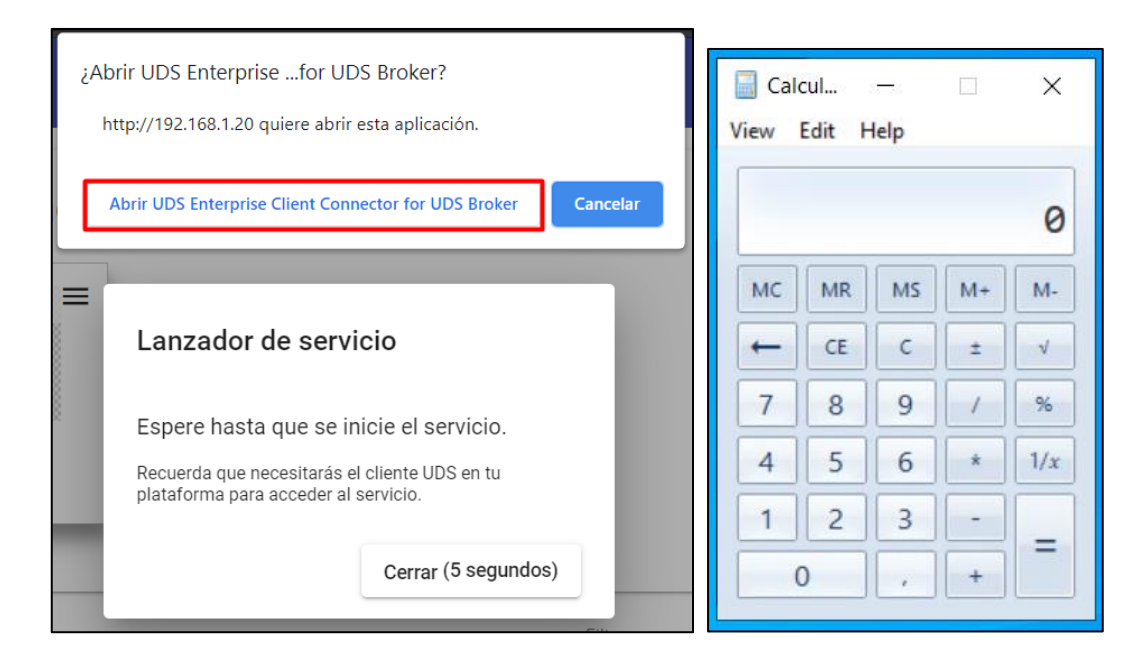

NOTE: This type of connection requires having the UDS Client previously installed on the connection client computer. It will be necessary to have, in the connection client, a Windows or Linux OS

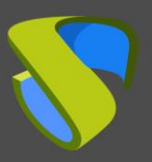

## Tunneling (LAN and WAN)

RDS (Tunnel)

| General      |               |
|--------------|---------------|
| Conexiones > | RDS (Directo) |
| CALC         | RDS (Tunnel)  |
|              |               |

| ☐ Calcul — □ ×<br>View Edit Help |    |   |   |     |  |  |  |  |
|----------------------------------|----|---|---|-----|--|--|--|--|
| 0                                |    |   |   |     |  |  |  |  |
| MC MR MS M+                      |    |   |   |     |  |  |  |  |
| -                                | CE | с | ± | V   |  |  |  |  |
| 7                                | 8  | 9 | / | %   |  |  |  |  |
| 4                                | 5  | 6 | × | 1/x |  |  |  |  |
| 1                                | 2  | 3 | - | _   |  |  |  |  |
| 0,+                              |    |   |   |     |  |  |  |  |

NOTE: The connection will be made in the same way as the direct one (it also requires having the UDS Client installed), but it will be made through the tunnel server, offering the possibility of connecting through the WAN. It will be necessary to have, in the connection client, a Windows or Linux OS.

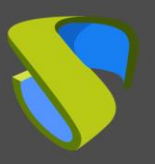

HTML5 RDS for vApps

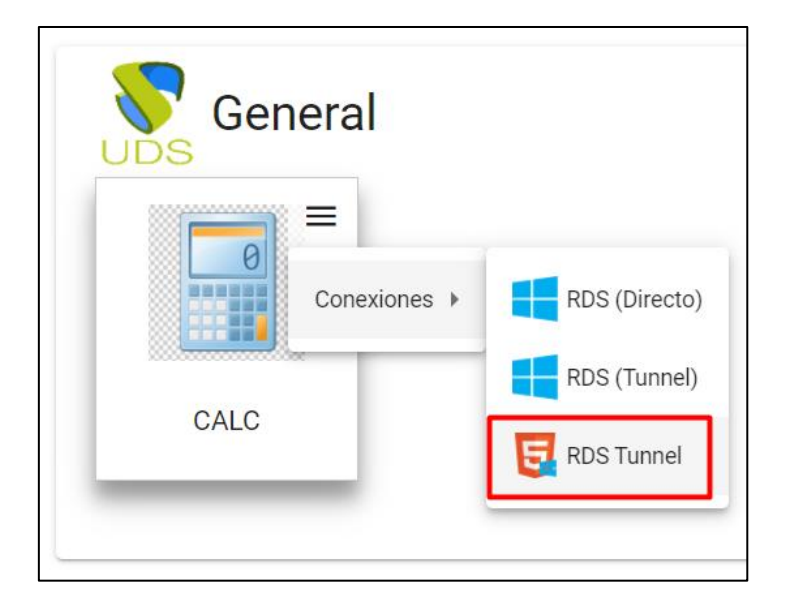

| 😽 Uds                                    |             | ×       | UDS    | UDS Ren  | note Connection     | ×      |
|------------------------------------------|-------------|---------|--------|----------|---------------------|--------|
| $\leftrightarrow \rightarrow \mathbf{C}$ | No es seg   | uro   1 | 192.16 | 8.1.82:1 | 0443/transport/?kws | ōruqqn |
|                                          | Calcul      | _       |        | ×        | 1                   |        |
|                                          | View Edit H | lelp    |        | ~        |                     |        |
|                                          |             |         |        | •        |                     |        |
|                                          |             |         |        | 0        | k                   |        |
|                                          | MC MR       | MS      | M+     | M-       |                     |        |
|                                          | ← CE        | с       | ±      | √        |                     |        |
|                                          | 7 8         | 9       | /      | %        |                     |        |
|                                          | 4 5         | 6       | *      | 1/x      |                     |        |
|                                          | 1 2         | 3       | -      | =        |                     |        |
|                                          | 0           |         | +      |          |                     |        |
|                                          |             |         |        |          |                     |        |

NOTE: The HTML5 connection type for vApps does NOT require the UDS Client. Furthermore, it can be used in both LAN and WAN connections. The accesses can be made from any OS with a current browser.

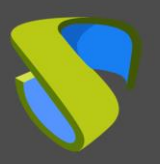

# About Virtual Cable

Virtual Cable sells UDS Enterprise through a subscription model according to the number of users, including support and updates.

In addition, Virtual Cable offers professional services to install and configure UDS Enterprise and other virtualization technologies.

For more information visit <u>www.udsenterprise.com</u> or email us at <u>info @ udsenterprise</u>.